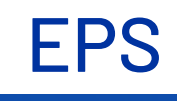

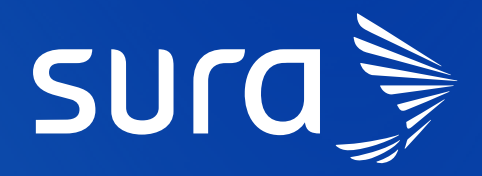

# Paso a paso para la RADICACIÓN DE INCAPACIDADES INDEPENDIENTES

# ¿Cómo solicitar la clave de **INDEPENDIENTES?**

#### Ingresa a la opción 'Independientes':

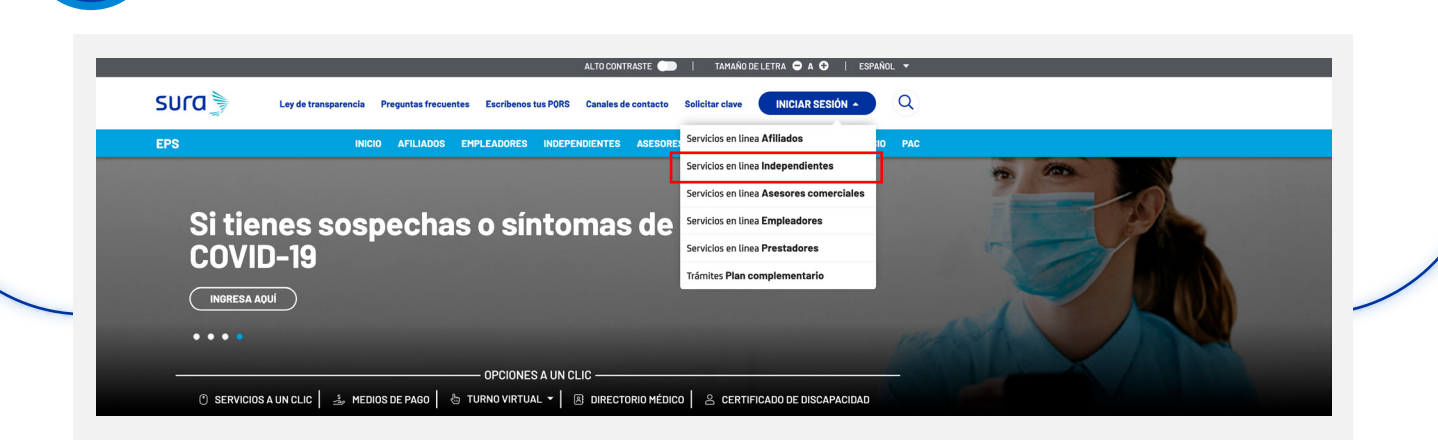

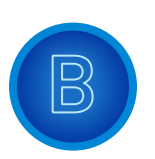

 $\underline{\nabla}$ 

Selecciona **'Solicitud de clave':** 

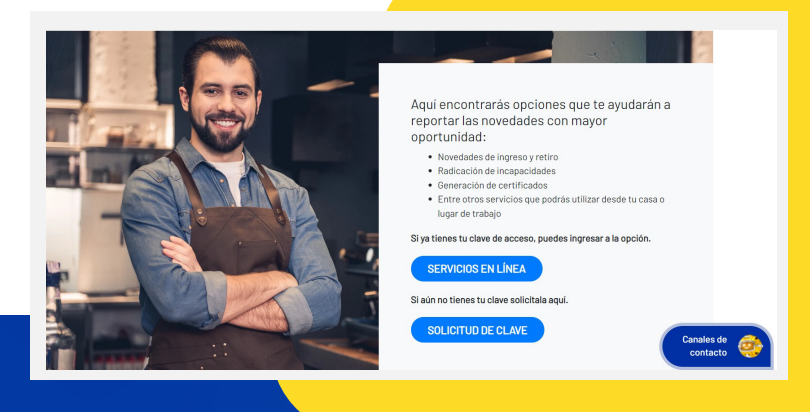

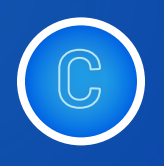

Después de ingresar a la opción **'Solicitud de clave'**, selecciona **'Independiente':** 

| sura |                     |                       |                 |  |
|------|---------------------|-----------------------|-----------------|--|
| EPS  |                     |                       |                 |  |
|      | Para obtener tu cl  | ave, elige tu relació | ón con nosotros |  |
|      |                     |                       |                 |  |
|      |                     | 1                     | <b>O</b>        |  |
|      | Empresa / Empleador | Persona               | Prestador       |  |
|      |                     | 1                     |                 |  |
|      | Aseso               | ndepen                | diente          |  |

| Ingresa la información del documento<br>del afiliado independiente:          |                                                                                                    |
|------------------------------------------------------------------------------|----------------------------------------------------------------------------------------------------|
| EPS Ingresar Solicitud para Independiente EPS Sura Tipo de Documento* CEDULA |                                                                                                    |
| Luego de esto, se hará una validación                                        | .       .       .       .       .       .       .         .       .       .       .       .       .       .       .         .       .       .       .       .       .       .       .       .         .       .       .       .       .       .       .       .       .         .       .       .       .       .       .       .       .       .         .       .       .       .       .       .       .       .       .       .       .       .       .       .       .       .       .       .       .       .       .       .       .       .       .       .       .       .       .       .       .       .       .       .       .       .       .       .       .       .       .       .       .       .       .       .       .       .       .       .       .       .       .       .       .       .       .       .       .       .       .       .       .       .       .       .       .       .       .       .       . <td< th=""></td<> |

•

. . . .

para confirmar la identidad:

.

.

• . • •

.

• • . . • •

. .

. .

|       | 2  |
|-------|----|
| SIICO | -  |
| 2010  | -1 |
| 2010  | -1 |

EPS Validación de identidad:

.

. •

.

• . •

. .

. .

. • • . .

• .

. •

. . .

• . •

. . . . . . . . . . . . . . . . . . . . . . . . . . .

. . .

•

.

• •

> . . . • . • • . . . .

.

•

•

. .

| ¿Con qué entidad usted tiene tarjeta de crédito marca VISA?                      | sura 🔪                  |                                |                              |                                   |
|----------------------------------------------------------------------------------|-------------------------|--------------------------------|------------------------------|-----------------------------------|
| O AV VILLAS                                                                      | FDC                     |                                |                              |                                   |
| BANCOLOMBIA                                                                      | EPS                     |                                |                              |                                   |
| O SERFINANSA                                                                     | Ingresar Solicitud pa   | ara Independiente EPS Sura     |                              |                                   |
| <ul> <li>No tengo tarjeta de crédito marca VISA</li> </ul>                       |                         |                                |                              |                                   |
|                                                                                  | DATOS DEL USUARIO       | ADMINISTRADOR DE LA CLAVE      |                              |                                   |
| ¿Hace cuánto tiempo usted tiene cuenta de ahorros con BBVA?<br>O MENOS DE 3 AÑOS | Tipo de Identificación* | CEDULA *                       | Número de<br>Identificación* | 1017209184                        |
| O ENTRE 3 Y 10 AÑOS                                                              |                         |                                |                              |                                   |
| O MAS DE 10 AÑOS                                                                 | Primer Nombre*          | Estefani                       | Segundo Nombre               |                                   |
| NO TENGO CUENTA DE AHORROS CON LA ENTIDAD                                        | Primer Apellido*        | Tamayo                         | Segundo Apellido             | Lopera                            |
|                                                                                  | Departamento*           | Seleccione una de las opciones | Ciudad*                      | Seleccione una de las opciones  * |
|                                                                                  | Teléfono*               |                                | Teléfono Celular             |                                   |
|                                                                                  | Dirección*              |                                | Correo electrónico*          |                                   |
|                                                                                  |                         |                                |                              |                                   |
|                                                                                  |                         |                                |                              | 6                                 |
|                                                                                  |                         | Cancelar                       | Enviar                       |                                   |
|                                                                                  |                         |                                |                              |                                   |
|                                                                                  |                         |                                |                              |                                   |
|                                                                                  |                         |                                |                              |                                   |
|                                                                                  |                         |                                |                              |                                   |
|                                                                                  |                         |                                |                              |                                   |

.

.

.

.

.

.

.

. •

• .

•

. •

> . . .

.

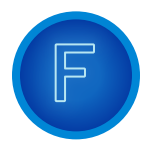

Una vez confirmes los datos de seguridad, el sistema generará el siguiente mensaje:

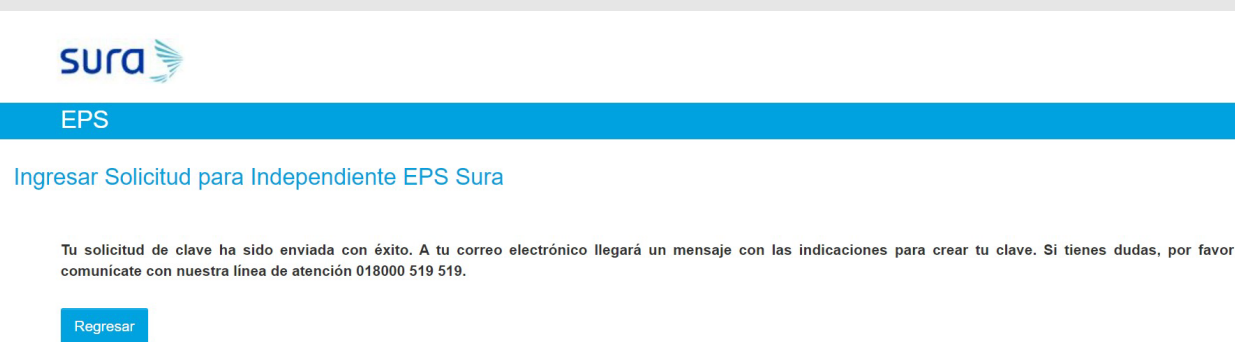

# Radicación de incapacidades INDEPENDIENTES:

# PASO 1

#### Ingresa al sitio web www.epssura.com

|   |     |   |    | SU         | ra          | MAN       | 1   | nicio Norr | natividad  | Escríben   | os Línea   | as de ater | nción Ofic     | inas Pre   | guntas frecu  | entes Solicitud de Clave Iniciar sesión - | )      |
|---|-----|---|----|------------|-------------|-----------|-----|------------|------------|------------|------------|------------|----------------|------------|---------------|-------------------------------------------|--------|
|   |     |   |    | EPS        |             |           | Em  | pleadores  | Afiliados  | s Indepe   | ndientes   | Aseso      | res Comero     | iales P    | restadores de | Servicios en línea Afiliados              |        |
|   |     |   |    |            |             |           |     |            | _          | -          |            |            |                |            |               | Servicios en línea Independientes         |        |
|   |     | 6 |    |            | ጉ           |           |     |            |            | 95         |            |            |                | Est        | affa          | Servicios en linea Empleadores            | sura 🔊 |
|   |     | Π | VE |            | U           | NL        |     | 12         |            | (S         |            |            | d              |            |               | Servicios en línea Asesores comerciales   |        |
|   | <   |   |    |            | C           |           |     |            |            |            |            |            |                |            | UVIE          | Servicios en línea Prestadores            | e l    |
|   |     | G | A  | (A)        | 6           | AIN       | A   | <b>?!</b>  |            | 1 - Co     | A          | =          | 0              | esc        | uem           | Trámites Plan complementario              | quí.   |
|   |     |   |    | <u>.00</u> | ∠Cóm        | o afiliar | ne? | Trámi      | tes de sal | ud con tu  | urno virti |            | ()<br>()<br>() | ) distri   | ihogar        | Directorio de instituciones y médicos     |        |
|   |     |   | •  | •          |             |           |     |            |            |            | •          |            | •              |            | •             |                                           |        |
|   |     | • | •  | •          | •           | • •       | •   |            | •          |            | •          |            | •              |            | •             |                                           |        |
|   |     | • | •  | •          | •           | • •       | •   | • •        | •          | • •        | •          | • •        | •              | • •        | •             |                                           |        |
|   |     |   |    |            |             |           |     |            |            |            |            |            |                |            |               |                                           |        |
|   | • • | • | •  | •          | •           | •         | •   | • •        | •          | • •        | •          | • •        | •              | • •        | •             |                                           |        |
|   | · · | • | •  | •          | •           |           | •   | •••        | •          | •••        | •          | ••••       |                | •••        | •             |                                           |        |
| • | · · | • | •  | •          | •<br>•<br>• | · ·       | •   | · ·        | •          | · ·<br>· · | •          | · ·        | •              | · ·<br>· · |               |                                           |        |

| PASO 2<br>Ingresa el usuario y la contraseña:                                                                                                    |                                                                                                    | ·<br>·<br>·<br>· | ·<br>·<br>·<br>· | •                   | • | •                   | •<br>•<br>•<br>•<br>• | · · · · · · · · · · · · · · · · · · · | ·<br>·<br>·<br>· |
|----------------------------------------------------------------------------------------------------|----------------------------------------------------------------------------------------------------|------------------|------------------|---------------------|---|---------------------|-----------------------|---------------------------------------|------------------|
| EDES DISCUSSION         Destriction         Destriction <t< th=""><th>Tipo Documento Usuario *         CEDULA         No. Documento Usuario *         Ciave *         Impresor         Solicitar clave . Recordar clave.    Se recomienda utilizar este sitio transaccional con Google Chrome, Internet Explorer versión 10 o superior y en una resolución de 1.024 x 1788</th><th></th><th></th><th>• • • • • • • • • •</th><th></th><th>• • • • • • • • • •</th><th>• • • • • • • • •</th><th>• • • • • • • • • •</th><th></th></t<> | Tipo Documento Usuario *         CEDULA         No. Documento Usuario *         Ciave *         Impresor         Solicitar clave . Recordar clave.    Se recomienda utilizar este sitio transaccional con Google Chrome, Internet Explorer versión 10 o superior y en una resolución de 1.024 x 1788 |                  |                  | • • • • • • • • • • |   | • • • • • • • • • • | • • • • • • • • •     | • • • • • • • • • •                   |                  |
| PASO 3                                                                                                    |                                                                                                    | •                |                  | •                   | • | •                   |                       | •<br>•<br>•                           | •                |

### Ingresa a la opción **'Independientes'**:

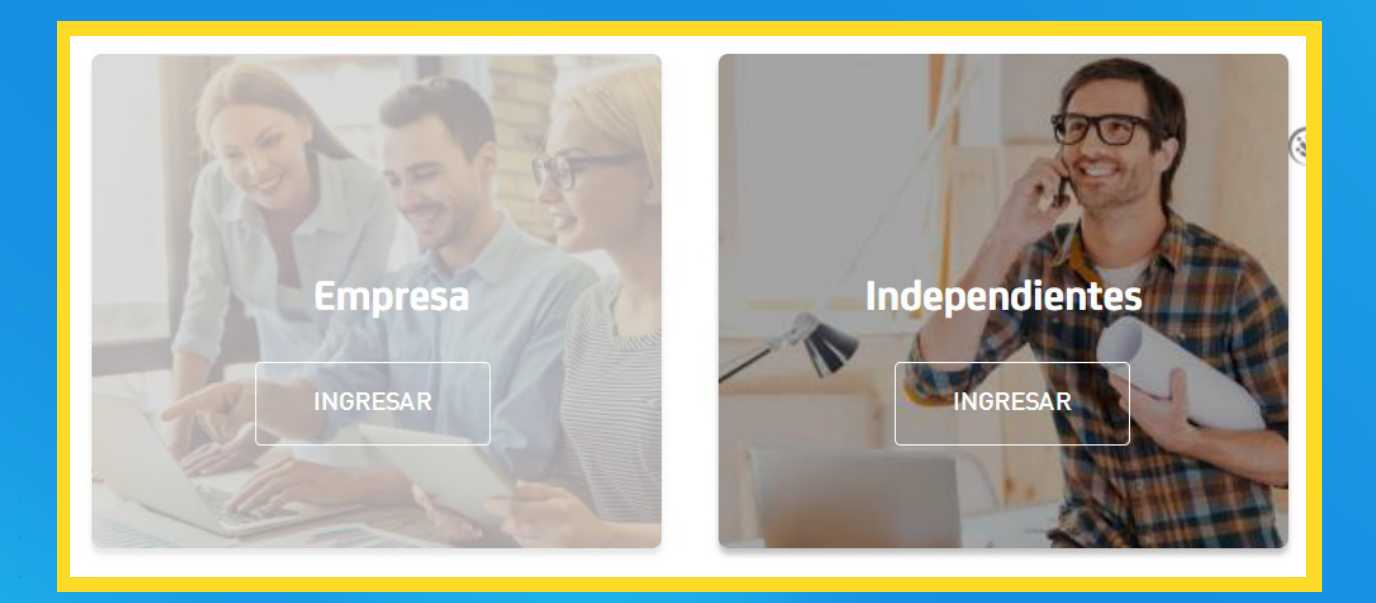

# PASO 4

# Ingresa la identificación del cotizante independiente:

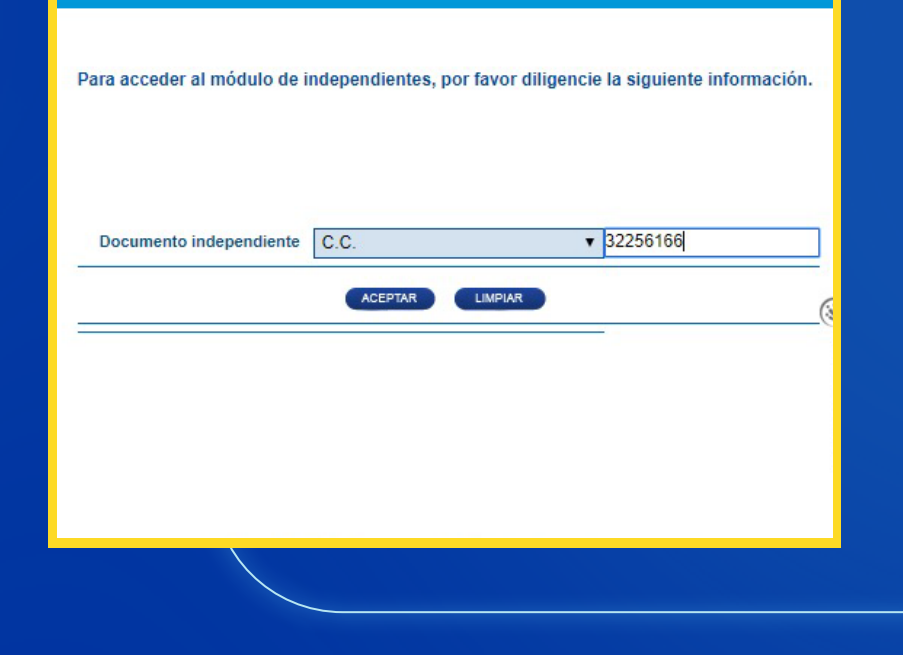

## PASO 5

#### Ingresa a la opción: Independientes > Independiente > Radicar incapacidades.

| eronica Janet Tamayo Mari                                                                                          | n                              |                                                       | Su última vi                 | sita fue el 2021/11/16 07:36:07 AM Dirección IP: 10.9 | 9.9.153 |
|----------------------------------------------------------------------------------------------------|--------------------------------|-------------------------------------------------------|------------------------------|-------------------------------------------------------|---------|
| ERONICA JANET TAMAYO                                                                                               | MARIN                          |                                                       |                              | 💬 Chat en línea                                       |         |
| Transacciones<br>Novedades<br>Independiente<br><u>Radicar Incapacidades</u><br>Ir a Arus<br>Administración de acce | Cont<br>Ai<br>Sos              | s <b>ultas</b><br>filiados<br>onsultas y certificados |                              |                                                       |         |
| Novedades<br>De ingreso y retiro                                                                                   | Radicación<br>De incapacidades | Generación<br>de certificados                         | Consulta<br>estado de cuenta |                                                       | D-      |

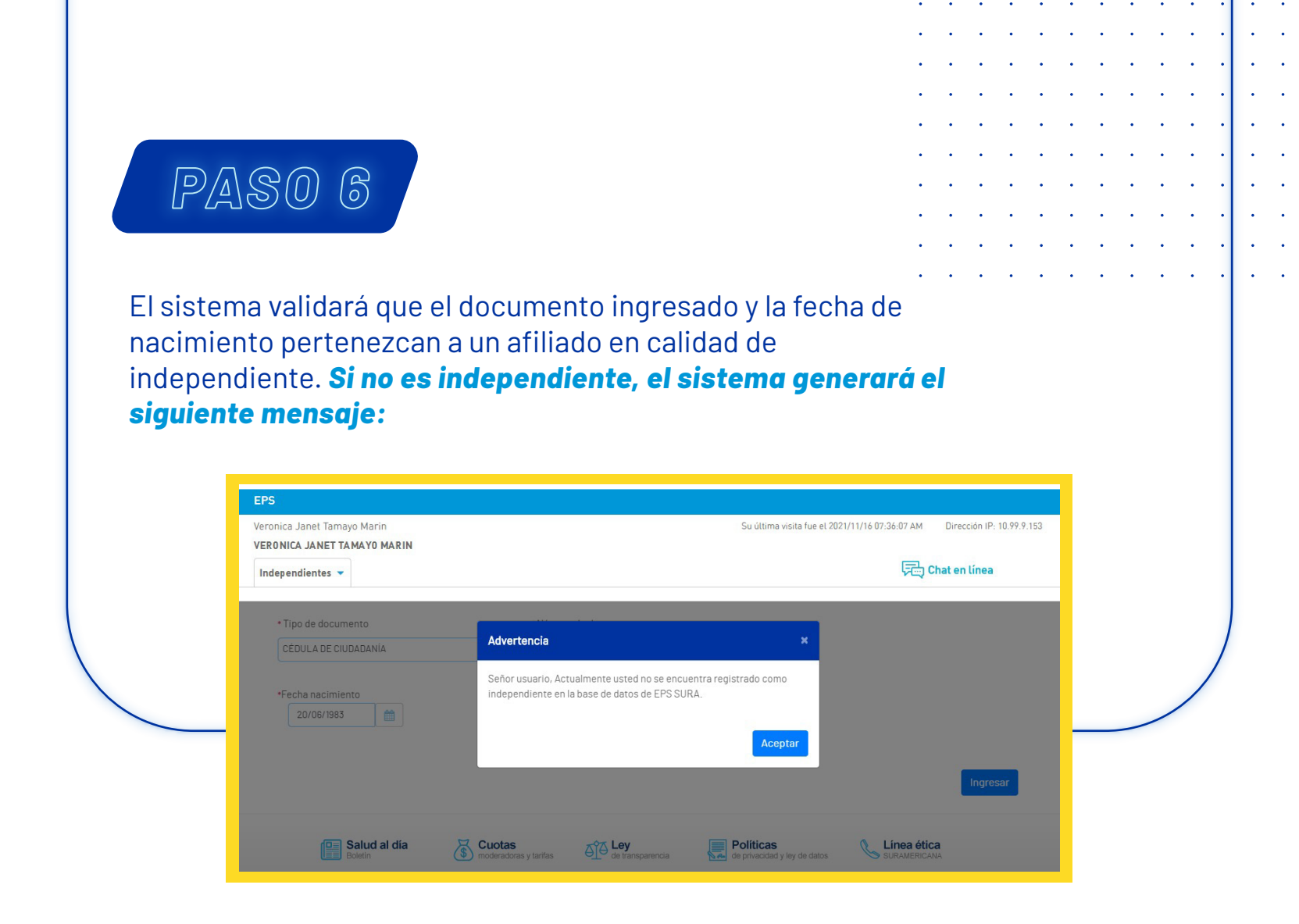

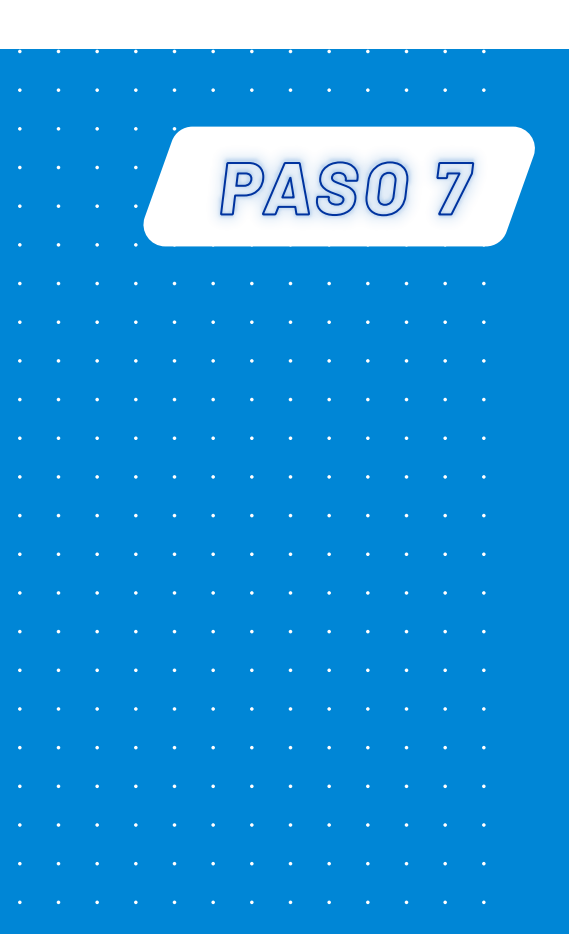

Una vez iniciado el proceso del diligenciamiento de estos dos campos y confirmado que se trata de un independiente, el sistema validará si el afiliado posee cuenta bancaria o solicitud de pago en cheque, y le permitirá la radicación de la incapacidad.

INGRESA LOS SIGUIENTES DATOS:

Fuente: 0 Incapacidad: 12345678

| Independientes 🔻              |                                                    |                                                    |                                                                                      |
|-------------------------------|----------------------------------------------------|----------------------------------------------------|--------------------------------------------------------------------------------------|
| A través de esta opción podrá | s realizar la radicación de tus incapacidades. Eje | mplo.                                              | 63                                                                                   |
| Radicar incapacidad           |                                                    | donde '0' es la fuente<br>'13209663' es la incapac | e y<br>cidad.                                                                        |
| Fuente de la incapacidad      | Número de la incapacidad                           |                                                    | -                                                                                    |
| 0                             | ✓ 12345678                                         | Agregar                                            |                                                                                      |
|                               |                                                    |                                                    | Independientes 💌                                                                     |
| Fuente de la incapació        | ad Número de la incapacidad                        | Acción                                             | A través de esta opción podrás realizar la radicación de tus incapacidades. Ejemplo. |
| 0                             | 12345678                                           | i i i i i i i i i i i i i i i i i i i              | Radicar incapacidad                                                                  |
|                               |                                                    |                                                    |                                                                                      |

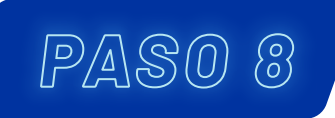

Si el afiliado no tiene ninguna de las anteriores, el sistema le informará que debe matricular una cuenta bancaria y, en caso de tenerla, esta debe pertenecer al afiliado, para lo cual se desplegará un formulario en el que puede hacer el registro de la cuenta y, posteriormente, radicar la incapacidad. De debe dar clic en botón **'Aceptar'**.

| 'eronica Janet Tamayo Marin<br>'ERONICA JANET TAMAYO MARIN                                                        | Su última visita                                                                                                    | a fue el 2021/11/16 07:36:07 AM D                                 | irección IP: 10.99 | .9.153 |   |   |   |   |     |   |   |
|----------------------------------------------------------------------------------------------------|----------------------------------------------------------------------------------------------------|-------------------------------------------------------------------|--------------------|--------|---|---|---|---|-----|---|---|
| Independientes 🔻                                                                                                  |                                                                                                    | 두는 Chat                                                           | en línea           |        |   |   |   |   |     |   |   |
| Inscripción de cuenta                                                                                             | Información                                                                                                    | ×                                                                 |                    |        |   |   |   |   |     |   |   |
| Es importante anotar que la cuenta que in<br>de radicación surtirá efecto una vez el ban<br>siguiente formulario: | Para realizar el pago de las incapacidades es indispensable la<br>inscripción de una cuenta bancaría, agradecemos diligenciar el<br>formularío que se despliega a continuación. Lo anterior, con base en el<br>Decreto 4023. | ácidades a un tercero. El proce<br>eso de inscripción, diligencie | 250 ×<br>21        |        | L |   |   |   |     |   |   |
| • Tipo identificación                                                                                             |                                                                                                    |                                                                   |                    |        |   |   |   |   |     |   |   |
| CÉDULA DE CIUDADANÍA                                                                                              | Aceptar                                                                                                    |                                                                   |                    |        | • | • | • | • | • • | • | ' |
| *Correo electrónico                                                                                               | *Verificar correo electrónico                                                                                                    |                                                                   |                    |        | • | • | • | • | • • | • | • |
| ejemplo@sura.com                                                                                                  | ejemplo@sura.com                                                                                                    |                                                                   |                    |        |   | • | • | • | • • | • | • |
| * Banco                                                                                                    | * Tipo de cuenta * No                                                                                                    | úmero de cuenta                                                   |                    |        |   |   |   |   |     |   | • |
|                                                                                                    | •                                                                                                    |                                                                   |                    |        |   |   |   |   |     |   | • |
|                                                                                                    |                                                                                                    | •                                                                 | • • •              | •      |   |   |   |   |     |   | • |
|                                                                                                    |                                                                                                    |                                                                   |                    |        |   |   |   |   |     |   |   |
|                                                                                                    |                                                                                                    |                                                                   |                    |        |   |   |   |   |     |   |   |

#### Formulario para matrícula de cuenta.

|                                                                                                    | endientes             | 5 🕶                                                                                                    | 💬 Chat en línea                                                                                                    |                                                                                                    |
|----------------------------------------------------------------------------------------------------|-----------------------|----------------------------------------------------------------------------------------------------|----------------------------------------------------------------------------------------------------|----------------------------------------------------------------------------------------------------|
|                                                                                                    |                       | Es importante anotar que la cuent<br>de radicación surtirá efecto una ve<br>siguiente formulario:                                                                                                    | a que inscriba deberá pertenecer al aportante. No es posible realizar el pago de incapacidades a un tercero. El proce<br>z el banco certifique la inscripción exitosa de la cuenta bancaria. Para realizar el proceso de inscripción, diligencie e                                                                                                    | so ×<br>I                                                                                                    |
|                                                                                                    |                       | <ul> <li>Tipo identificación</li> </ul>                                                                                                    | * Número de identificación                                                                                                    |                                                                                                    |
|                                                                                                    |                       | CÉDULA DE CIUDADANÍA                                                                                                    | 43974910                                                                                                    |                                                                                                    |
|                                                                                                    |                       | •Correo electrónico                                                                                                    | *Verificar correo electrónico                                                                                                    |                                                                                                    |
|                                                                                                    |                       | ejemplo@sura.com                                                                                                    | ejemplo@sura.com                                                                                                    |                                                                                                    |
|                                                                                                    |                       | • Banco                                                                                                    | * Tipo de cuenta * Número de cuenta                                                                                                    |                                                                                                    |
|                                                                                                    |                       |                                                                                                    | ~                                                                                                    |                                                                                                    |
|                                                                                                    |                       | *Productos:                                                                                                    |                                                                                                    |                                                                                                    |
|                                                                                                    |                       |                                                                                                    |                                                                                                    |                                                                                                    |
|                                                                                                    |                       | 🗹 Incapacidades y licencias                                                                                                    | SULO                                                                                                    | Inicio I Ayuda I Acerca de I Salida segura                                                                                                    |
|                                                                                                    |                       | ✓ Incapacidades y licencias □ Devolución de aportes                                                                                                    |                                                                                                    | Inicio   Ayuda   Acerca de   Salida segura                                                                                                    |
|                                                                                                    | •                     | <ul> <li>✓ Incapacidades y licencias</li> <li>Devolución de aportes</li> <li>• • • • • • • • • • • • • • • • • • •</li></ul>                                                                                                    | EPS<br>Veronica Janet Tamayo Marin<br>VERONICA JANET TAMAYO MARIN                                                                                                    | Inicio I Ajuda I Acerca de I Salida segure<br>Su última visita fue el 2021/11/16 07:36-07 AM Dirección IP: 10.97.9.153                                                                                                    |
| L<br>                                                                                                    | •                     | Incapacidades y licencias Devolución de aportes                                                                                                    | EPS<br>Veronica Janet Tamayo Marin<br>VERONICA JANET TAMAYO MARIN<br>Indegendientes ~                                                                                                    | Inicio I Ayuda I Acerca de I Salida segura.<br>Su última visita lue el 2021/11/16 07.36.07 AM Dirección IP: 10.99.9.153<br>Chat en Linea                                                                                                    |
| L<br><br>                                                                                                    | •                     | Incapacidades y licencias Devolución de aportes                                                                                                    | EPS<br>Veronica Janet Tamayo Marin<br>VERONICA JANET TAMAYO MARIN<br>Independientes -                                                                                                    | Inicio I Ayuda I Acerca de I Salida segura.<br>Su última visita fue el 2021/11/16 07:34:07 AM Dirección IP: 10.99.9:153<br>CC Chat en Linea                                                                                                    |
| L<br><br>                                                                                                    | •                     | Incapacidades y licencias Devolución de aportes                                                                                                    | EPS Veronica Janet Tamayo Marin VERONICA JANET TAMAYO MARIN Independientes  Información Este proceso de inscripción se tarda aproximadamente 5 días hábile pasado este tiempo tiene inquietudes, le sugerimos comunicarse a                                                                                                    | Inicia I Ayuda I Acerca de I Salida segura<br>Su última visita fue el 2021/11/16 07:36.07 AM Dirección IP: 10.99.9.153<br>CC Chat en Linea<br>X<br>Su Dirección IP: 10.99.9.153                                                                                                    |
| L<br>• • • • •<br>• • • • •<br>• • • • •                                                                                                    | •                     | Incapacidades y licencias Devolución de aportes                                                                                                    | EVER<br>EVERDICA JANET TAMAYO MARIN<br>VERDRICA JANET TAMAYO MARIN<br>Indegendientes •<br>Información<br>Exterproceso de inscripción se tarda aproximadamente 5 disa hábile<br>ina de servicio al cliente.<br>Extere recesoraria                                                                                                    | Inicia I Ayuda I Acerca de I Selide segura<br>Sou délima visula fue el 2021/11/16 07.36.07 AM Dirección IP: 10.99.9.153<br>Chat en Linea<br>Linea célica<br>Subscription de la construcción de la construcción de la |
| L<br><br><br><br><br><br>                                                                                                    | •<br>•<br>•<br>•      | Incapacidades y licencias Devolución de aportes                                                                                                    | EPS Veronica Janet Tamayo Marin VERONICA JANET TANAYO MARIN Indegendientes Indegendientes Indege | Inicia I Ayuda I Acerca de I Selida segura<br>Su última visita lue el 2021/11/16 07.36.07 AM Dirección IP: 10.97.9.153<br>Centra el tinea<br>Linea el Constitución<br>Su constitución de opertundad                                                                                                    |
| L<br><br><br><br><br><br>                                                                                                    | •<br>•<br>•<br>•<br>• | ✓ Incapacidades y licencias           Devolución de aportes           .         .           .         .           .         .           .         .           .         .           .         .           .         .           .         .           .         .           .         .           .         .           .         .           .         .           .         .           .         .           .         .           .         .           .         .           .         .           .         .           .         .           .         .           .         .           .         .           .         .                                                                                                    | EPS Veronice Janet Tamayo Marin VeroNICA JANET TAMAYO MARIN Indegendientes                                                                                                    | Inicia   Ayuda   Acerca de   Salida segura<br>Su última visita lue el 2021/11/16 07:36-07 AM Direccián IP: 10.97.9-153<br>Chat en Línea                                                                                                    |
| L<br><br><br><br><br><br><br><br><br><br><br><br><br><br><br><br><br><br><br><br><br><br><br><br><br><br><br><br><br><br><br><br><br><br><br><br><br> | •<br>•<br>•<br>•<br>• | ✓ Incapacidades y licencias           Devolución de aportes           .         .           .         .           .         .           .         .           .         .           .         .           .         .           .         .           .         .           .         .           .         .           .         .           .         .           .         .           .         .           .         .           .         .           .         .           .         .           .         .           .         .           .         .           .         .           .         .           .         .           .         .           .         .           .         .           .         .           .         .           .         .           .         .           .         .           . | EISE  EVENTICA JANET TAMAYO MARIN  VERONICA JANET TAMAYO MARIN  Independientes                                                                                                    | Inicia I Ayuda I Acerca de I Salida segura.<br>Su última sistia fue el 2021/11/16 07:36:07 AM Dirección IP: 10.99.9: 153<br>Conta el times<br>Chat en times<br>Mana decina<br>Mana decina<br>Mana de aportunidad                                                                                                    |

Ingresa los datos de la incapacidad. Posteriormente, haz clic en **'Agregar'** y **'Continuar'.** 

.

| A<br>R | través de esta opción podrás realiz | ar la radicación de tus incapacidades. E |             |           |           |
|--------|-------------------------------------|------------------------------------------|-------------|-----------|-----------|
| R      | través de esta opción podrás realiz | ar la radicación de tus incapacidades. E |             |           |           |
| R      |                                     |                                          | emplo.      |           |           |
|        | Radicar incapacidad                 | _                                        |             |           |           |
| Fu     | uente de la incapacidad             | Número de la inca                        | acidad      |           |           |
| ٥      | 0                                   | ✓ 12345678                               |             | Agregar   |           |
|        |                                     |                                          |             | 10. 30    |           |
|        | Fuente de la incapacidad            | Número de la                             | incapacidad | Acción    |           |
| 0      | )                                   | 12345678                                 |             |           |           |
|        |                                     |                                          |             | г         |           |
|        |                                     | <u> </u>                                 |             |           | Continuar |
|        |                                     |                                          |             |           |           |
|        |                                     |                                          |             |           |           |
| • •    |                                     |                                          | • • • • •   | • • • • • |           |

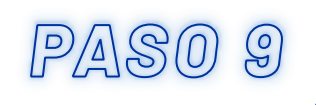

En caso de que el afiliado no posea una cuenta, tiene la opción de solicitar el pago en cheque. Una vez diligenciado ese campo, se podrá realizar el proceso de radicación.

|            | <ul> <li>Tipo identificación</li> </ul>                                                                                                    | • Número de identificación                                                                                                    |                                                           |   |
|------------|----------------------------------------------------------------------------------------------------|----------------------------------------------------------------------------------------------------|-----------------------------------------------------------|---|
|            | CÉDULA DE CIUDADANÍA                                                                                                    | 43974910                                                                                                    |                                                           |   |
|            | *Correo electrónico                                                                                                    | •Verificar correo electrónico                                                                                                    |                                                           |   |
|            | ejemplo@sura.com                                                                                                    | ejemplo@sura.com                                                                                                    |                                                           |   |
|            | • Banco                                                                                                    | • Tipo de cuenta                                                                                                    | * Número de cuenta                                        |   |
|            |                                                                                                    | ~                                                                                                    | ✓                                                         |   |
|            | *Productos:                                                                                                    |                                                                                                    |                                                           | _ |
|            | PBS - Cuentas médicas                                                                                                    |                                                                                                    |                                                           |   |
|            | Incapacidades y licencias                                                                                                    |                                                                                                    |                                                           |   |
|            |                                                                                                    |                                                                                                    |                                                           |   |
| L          | O si usted no posee cuenta bancaria, debe s                                                                                                    | solicitar el pago en cheque diligenciando la siguiente i                                                                                                    | información, dando <u>click aquí</u>                      | × |
| Independie | O si usted no posee cuenta bancaria, debe s                                                                                                    | solicitar el pago en cheque diligenciando la siguiente i                                                                                                    | información, dando <u>click aquí</u><br>Fan Chat en línea | × |
| Independie | O si usted no posee cuenta bancaria, debe s<br>ntes 💌<br>Radicación de incapacidades                                                                                                    | solicitar el pago en cheque diligenciando la siguiente i                                                                                                    | información, dando <u>click aquí</u><br>Reg Chat en línea | × |
| Independie | O si usted no posee cuenta bancaria, debe s<br>ntes  Radicación de incapacidades A través de esta opción podrás realizar la radica                                                                                        | solicitar el pago en cheque diligenciando la siguiente i                                                                                                    | información, dando <u>elick aquí</u><br>R Chat en línea   | × |
| Independie | O si usted no posee cuenta bancaria, debe s<br>ntes  Radicación de incapacidades<br>A través de esta opción podrás realizar la radica                                                                                     | solicitar el pago en cheque diligenciando la siguiente i<br>ción de tus incapacidades. Ejemplo.                                                                      | información, dando <u>click aquí</u>                      | × |
| Independie | O si usted no posee cuenta bancaria, debe s<br>ntes  Radicación de incapacidades<br>A través de esta opción podrás realizar la radica<br>Radicar incapacidad                                                              | solicitar el pago en cheque diligenciando la siguiente i                                                                                                    | información, dando <u>elick aquí</u>                      | × |
| Independie | O si usted no posee cuenta bancaria, debe s<br>ntes  Radicación de incapacidades<br>A través de esta opción podrás realizar la radica<br>Radicar incapacidad<br>Fuente de la incapacidad                                  | solicitar el pago en cheque diligenciando la siguiente i<br>sción de tus incapacidades. Ejemplo.<br>Número de la incapacidad                                         | información, dando <u>click aquí</u>                      | × |
| Independie | O si usted no posee cuenta bancaria, debe s<br>ntes  Radicación de incapacidades<br>A través de esta opción podrás realizar la radica<br>Radicar incapacidad<br>Fuente de la incapacidad<br>0                             | solicitar el pago en cheque diligenciando la siguiente i<br>ación de tus incepacidades. Ejemplo.<br>Número de la incapacidad                                         | información, dando <u>elick aquí</u>                      | × |
| Independie | 0 si usted no posee cuenta bancaria, debe s  ntes ▼  Radicación de incapacidades  A través de esta opción podrás realizar la radica  Radicar incapacidad  Fuente de la incapacidad  0  Exercte de la incapacidad          | solicitar el pago en cheque diligenciando la siguiente i<br>ición de tus incapacidades. Ejemplo.<br>Número de la incapacidad<br>12345678                             | Información, dando <u>cilck aquí</u>                      | × |
| Independie | O si usted no posee cuenta bancaria, debe s<br>ntes  Radicación de incapacidades<br>A través de esta opción podrás realizar la radica<br>Radicar incapacidad<br>Fuente de la incapacidad<br>O<br>Fuente de la incapacidad | solicitar el pago en cheque diligenciando la siguiente i<br>ición de tus incapacidades. Ejemplo.<br>Número de la incapacidad<br>12345678<br>Número de la incapacidad | Información, dando <u>elick aquí</u>                      | × |
| Independie | O si usted no posee cuenta bancaria, debe s  ntes  Radicación de incapacidades  A través de esta opción podrás realizar la radica  Radicar incapacidad  Fuente de la incapacidad  O  Fuente de la incapacidad  O          | solicitar el pago en cheque diligenciando la siguiente i<br>sción de tus incapacidades. Ejemplo.<br>Número de la incapacidad<br>12345678                             | Información, dando <u>click aquí</u>                      | × |

| • | • | • | • | • | • | • | • | • | • | • | • | • | • | • | • | • | • | • | • | • | • | • |
|---|---|---|---|---|---|---|---|---|---|---|---|---|---|---|---|---|---|---|---|---|---|---|
| • | • | • | • | • | • | • | • | • | • | • | • | • | • | • | • | • | • | • | • | • | • | • |
| • | • | • | • | • | • | • | • | • | • | • | • | • | • | • | • | • | • | • | • | • | • | • |
| • | • | • | • | • | • | • | • | • | • | • | • | • | • | • | • | • | • | • | • | • | • | • |
| • | • | • | • | • | • | • | • | • | • | • | • | • | • | • | • | • | • | • | • | • | • | • |
| • | • | • | • | • | • | • | • | • | • | • | • | • | • | • | • | • | • | • | • | • | • | • |
| • | • | • | • | • | • | • | • | • | • | • | • | • | • | • | • | • | • | • | • | • | • | • |
| • | • | • | • | • | • | • | • | • | • | • | • | • | • | • | • | • | • | • | • | • | • | • |
| • | • | • | • | • | • | • | • | • | • | • | • | • | • | • | • | • | • | • | • | • | • |   |

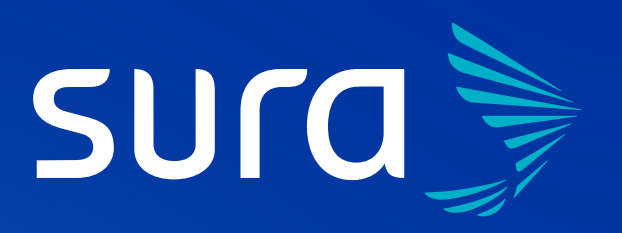

### Línea de atención: 01 8000 511 414

Te asesoramos

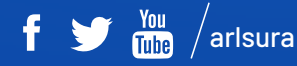

arlsura.com

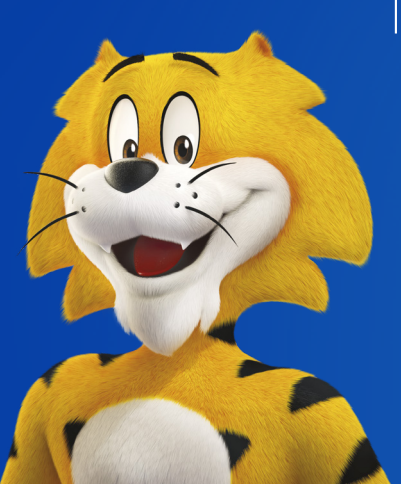